## ECT Step by Step NIRT

7/24/08

# Soybeans

## Create New NIRT

## Soybeans

Select FGIS-NIRT Daily Soybean dropdown list

A new blank record will open

| You are here: ECT Menu        |                                                                                                    | 1.0.7 |
|-------------------------------|----------------------------------------------------------------------------------------------------|-------|
|                               | Checktest Home                                                                                                    |       |
|                               |                                                                                                    |       |
| Create New Checktest          |                                                                                                    |       |
| Search For Existing Checktest | FGIS-904 Laboratory Scale Test<br>FGIS-923 Moisture Meter Test                                                                                                    |       |
| Search By Test Reference No.  | FGIS-924 Barley Pearler<br>FGIS-924 Sieve Test<br>FGIS-925 Rice Checktest Form<br>FGIS-927 Test Weight Check Test<br>FGIS-928 Dockage Check Test                    |       |
| Equipment                     | FGIS-936 Sampler Condition Report<br>FGIS-965 Scale Test Report (Hopper)<br>FGIS-965-1 Scale Test Report (Railroad Track)<br>FGIS-965-2 Scale Test Report (Vehicle) |       |
| Reports                       | FGIS-Falling Number<br>FGIS-Mycotoxin<br>FGIS-NIRT Daily Barley                                                                                                    |       |
| E-mail Distribution Lists     | FGIS-NIRT Daily Corn<br>FGIS-NIRT Daily Soybean<br>FGIS-NIRT Daily Wheat                                                                                            |       |

## Blank General Page

Standard User Steps to Complete:

- 1. Enter Service Point Code
- 2. Add Equipment (if you know the number just enter and click on Verify Serial #.
- 3. Click on Save
- 4. Review
- 5. Click on Next

| 1.0.7 |
|-------|
|       |
|       |
|       |
|       |
| ŧ     |
|       |
|       |
|       |
|       |
|       |

## Add Equipment

Use Equipment Search to find NIRT machine

| Equipment Search |        |                 |              |          |  |  |  |
|------------------|--------|-----------------|--------------|----------|--|--|--|
|                  | Select | Official Agency | Field Office | Serial # |  |  |  |
| Select           | [Edit] |                 | WIFO         | 12411644 |  |  |  |
|                  |        | Redo Sea        | rch          |          |  |  |  |

Or if you know the machine number enter serial number and Click on Verify serial #

To change Equipment click on Remove and then Add Equipment to find another NIRT.

Click on Save to enable the Next/Test buttons

|                                   | General Information                                   |                 |
|-----------------------------------|-------------------------------------------------------|-----------------|
|                                   | General Test Bias Log                                 |                 |
| Test Reference                    | lumber:                                               |                 |
| Service Point 244                 | 21 Lookup Service Point                               |                 |
| FO                                | OA LOCATION                                           |                 |
| FGIS - Wichita Fie                | Office KANSAS CITY, MO                                |                 |
| NIRT Machine                      | Add Equipment Enter Serial # 12411644                 | Verify Serial # |
| Select SP Code<br>[Remove] 244121 | Serial # Make Model<br>12411644 Tecator Infratec 1241 |                 |
| Save                              | Cancel Void                                           | Next            |

## Only 1 record for each machine can be open at a time

If you try to open a new record and an open record exists it will revert to the open record.

Since the system has to look at multiple records to perform calculations only a single record can be open at a time.

| You are here: ECT Menu > FGI                            | S-NIRT Daily Soybea               | n                                |                 | 1.0.7 |
|---------------------------------------------------------|-----------------------------------|----------------------------------|-----------------|-------|
|                                                         | FGIS-NIR<br>Genera                | T Daily Soybean<br>I Information |                 |       |
|                                                         | General                           | Test Bias Log                    |                 |       |
| Test Reference Number                                   | : 14241                           |                                  |                 |       |
| A previous NIRT test, ref # :<br>Checktest record saved | 14241 was found. R                | everting to that test rec        | ord.            |       |
| Service Point 244121                                    | Lookup Service Poin               | t                                |                 |       |
| FO                                                      | OA LOCATION                       |                                  |                 |       |
| FGIS - Wichita Field Office                             | KANSAS CITY                       | , мо                             |                 |       |
| NIRT Machine Add Equip                                  | ment Enter Se                     | rial # 12411644                  | Verify Serial # |       |
| Select SP Code Serial<br>[Remove] 244121 124116         | # Make Mod<br>44 Tecator Infrated | el<br>: 1241                     |                 |       |
|                                                         |                                   |                                  |                 |       |

## Blank Test Page –

# Top section & Protein

- **1**. Enter Date
- 2. Enter Operator (License Number)
- 3. Enter Temperature
- 4. Enter Humidity
- 5. If Equipment Status has changed since last used then click yes. Default value is no
- 6. Enter Slope value
- 7. Enter Intercept value
- 8. To Enter/Change SRS Values
  - 1. Click on Unlock
  - 2. Enter Listed Value for each sample
  - 3. Click on Lock
- 9. Enter Sample Run Results
- 10. Move to next constituent section Oil

| st Referenc                                                                        |                                                                                                    |                                                                            |
|------------------------------------------------------------------------------------|----------------------------------------------------------------------------------------------------|----------------------------------------------------------------------------|
| Date:                                                                              |                                                                                                    | Equipment Status Change                                                    |
| Operator:                                                                          |                                                                                                    | Recalibration                                                              |
| emperature:                                                                        |                                                                                                    | New Equipment                                                              |
| R. Humidity:                                                                       |                                                                                                    | Other Status Change<br>No Multi-Run Average Allowed                        |
| nstrument Cor<br>Protein Cor                                                       | nstants: "O"                                                                                                    | "p"                                                                        |
|                                                                                    |                                                                                                    | Intercept                                                                  |
| Valua                                                                              | Protein                                                                                                    | Intercept                                                                  |
| SRS # Value<br>Unlock                                                              | Protein<br>Run 1 Diff. o                                                                                                    | Intercept<br>of Drop to Target Excluded                                    |
| SRS # Unlock                                                                       | Protein Run 1 Diff. o                                                                                                    | of Drop to Target Excluded                                                 |
| SRS # Unlock                                                                       | Protein Run 1 Diff. o                                                                                                    | of Drop to Target Excluded                                                 |
| SRS # Value<br>Unlock                                                              | Protein Run 1 Diff. o                                                                                                    | of Drop to Target Excluded                                                 |
| SRS # Unlock                                                                       | Protein Run 1 Diff. o                                                                                                    | of Drop to Target Excluded                                                 |
| Value           Unlock           1           2           3           4           5 | Protein       Run 1     Diff. o                                                                                                    | of Drop to Target Excluded                                                 |
| SRS # Unlock                                                                       | Protein Run 1 Diff. o                                                                                                    | of Drop to Target Excluded                                                 |
| SRS # Unlock                                                                       | Protein Protein Run 1 Diff. o Diff. o | Intercept of Drop to Target Excluded                                       |
| SRS # Value<br>Unlock                                                              | Protein Protein Run 1 Diff. o Diff. o | of Drop to Target Excluded                                                 |
| SRS # Value<br>Unlock                                                              | Protein Protein Run 1 Diff. o Diff. o | Intercept  If Drop to Target Excluded  I I I I I I I I I I I I I I I I I I |

FGIS-NIRT Daily Soybean Test Information 1.0.7

You are here: ECT Menu > FGIS-NIRT Daily Soybean

## Blank Test Page Oil Section

Steps to Complete

- 1. Enter Slope and Intercept
- 2. Enter/Change SRS values ( same process as for Protein)
- 3. Click on Save
- 4. Review
- 5. Click on Submit or Click on Submit to Create another new record.

| Instrur | nent Const      | ants: "O"   |                  |           | P"         |                 |      |
|---------|-----------------|-------------|------------------|-----------|------------|-----------------|------|
|         | Oil Const       | ants: Slope | 2                | Inte      | rcept      |                 |      |
|         |                 |             | Oil              |           |            |                 |      |
| SRS #   | Value<br>Unlock | Run 1       | Diff. of Drop to | Target    | Excluded   |                 |      |
| 1       |                 |             |                  |           |            |                 |      |
| 2       |                 |             |                  |           |            |                 |      |
| 3       |                 |             |                  |           |            |                 |      |
| 4       |                 |             |                  |           |            |                 |      |
| 5       |                 |             |                  |           |            |                 |      |
| Range   |                 |             |                  |           |            |                 |      |
|         | Bias Calc       | ulation     |                  |           | Calibrat   | tion            |      |
|         | 2.05 care       |             | In To            | lerance   | - No Bias  | Adjustment      |      |
|         | Average         |             | Out o            | f Tolera  | nce - Nee  | ds Bias Adjustn | nent |
| Mi      | inus Baseli     | ne          | Requ             | uired Int | tercept Bi | ias Adjustment  |      |
|         |                 |             |                  |           | •          | -               |      |

| emarks  |      |        |      |        |      |
|---------|------|--------|------|--------|------|
|         |      |        |      |        |      |
|         |      |        |      |        |      |
|         |      |        |      |        |      |
|         |      |        |      |        |      |
|         |      |        |      |        |      |
|         |      |        |      |        |      |
|         |      |        |      |        |      |
| revious | Save | Cancel | Void | Submit | Next |
|         |      |        |      |        |      |
|         |      |        |      |        |      |
|         |      |        |      |        |      |
|         |      |        |      |        |      |

|                                                           | You are here: ECT Menu > FGIS-NIRT Daily Soybean                                                                                                    |                                       |
|-----------------------------------------------------------|----------------------------------------------------------------------------------------------------|---------------------------------------|
|                                                           | FGIS-NIRT Daily Soybean<br>Test Information                                                                                                    |                                       |
|                                                           | General Trest Biss Log Test Reference Number: 14242                                                                                                    |                                       |
| Edit SRS Value<br>Steps to Complete<br>1. Click on Unlock | Date:       4/28/08       Equipment Status Change       Yes No         Operator:       941       Windows Internet Explorer       Recalibration         Temperature:       70       Are you sure?       Recalibration         R. Humidity:       44       OK       Cancel       Run Average Allowed         Instrument Constants:       "O"       "P"         Protein Constants:       "O"       "P" |                                       |
| 2. Click on Ok                                            |                                                                                                    |                                       |
| 3. Enter SRS values (tab order goes down)                 | Value     Instrument Constants: "O"       SRS #     Value       1     36.92       2     35.02       3     35.14       4     35.14         Value       4     35.14         Value         Value       Run 1     Diff. of Drop to Ta                                                                                                    | "p"<br>Intercept 1.16                 |
| 4. Click on Lock                                          | <sup>5</sup> 35.98 1 36.92                                                                                                    |                                       |
| 5. Screen will refresh                                    | 2         35.02           3         35.14           4         35.18           5         35.98           Range                                                                                                    |                                       |
|                                                           |                                                                                                    |                                       |
|                                                           | Bias Calculation In Tolera                                                                                                    | Calibration ance - No Bias Adjustment |
|                                                           | Average Out of To                                                                                                    | olerance - Needs Bias Adjustment      |
|                                                           | Minus Baseline<br>Today's Bias                                                                                                    | ed Intercept Bias Adjustment          |
|                                                           |                                                                                                    | New Intercept                         |

## Additional Drop Indicators

Sample that needs to be run again is identified by the Difference to Target Repeat box turning Red.

| Pr    | otein Cons      | tants: Slop | e 0.966 Int            | ercept 1.16             |          |
|-------|-----------------|-------------|------------------------|-------------------------|----------|
|       |                 |             | Protein                |                         |          |
| SRS # | Value<br>Unlock | Run 1       | Diff. to Target Repeat | Diff. of Drop to Target | Excluded |
| 1     | 36.92           | 30.67       |                        | -6.25                   |          |
| 2     | 35.02           | 35.07       |                        | 0.05                    |          |
| 3     | 35.14           | 35.21       |                        | 0.07                    |          |
| 4     | 35.18           | 35.22       |                        | 0.04                    |          |
| 5     | 35.98           | 36.03       |                        | 0.05                    |          |

## Diff. to Target Repeat Rule

System will average the correct values and replace a value if that rule is met.

| Test Reference                | e Numbe                 | r: 1424              | 42         |               |               |             |             |
|-------------------------------|-------------------------|----------------------|------------|---------------|---------------|-------------|-------------|
| Checktest record              | saved                   |                      |            |               |               |             |             |
| Date:                         | 4/28/08                 |                      | <b>0</b> - | Equipment     | Status Ch     | ange ()     | No          |
| Operator:                     | 94110                   | ]                    |            |               |               | Recalibra   | tion        |
|                               |                         |                      |            |               |               | New Equipm  | hent        |
| Temperature:                  | 70                      |                      |            |               | Transpor      | t of Equipm | hent        |
| D. Humiditur                  | 44                      |                      |            |               | Other         | Status Cha  | nge         |
| K. Humidity:                  | 44                      |                      |            |               | uiti-Run A    | verage Allo | wea         |
| Instrument Con<br>Protein Con | stants: "<br>stants: Sl | <b>0"</b><br>ope 0.9 | 66         | Inte          | "P"<br>ercept | 1.16        |             |
|                               |                         |                      | F          | Protein       |               |             |             |
| SRS # Unlock                  | Run 1                   | Diff.                | to Ta      | rget Repeat   | Diff. of D    | rop to Targ | et Excluded |
| 1 36.92                       | 30.67                   |                      | 36.9       | 97            | C             | 0.05        |             |
| 2 35.02                       | 35.07                   |                      |            |               | C             | 0.05        |             |
| 3 35.14                       | 35.21                   |                      |            |               | C             | 0.07        |             |
| 4 35.18                       | 35.22                   |                      |            |               | C             | 0.04        |             |
| 5 35.98                       | 36.03                   |                      |            |               | C             | 0.05        |             |
| Range 6.32                    |                         |                      |            |               |               |             |             |
| Bias Ca                       | alculation              |                      |            |               | Calibrat      | tion        |             |
| Average                       | •                       | 35.70                |            | In Tolerance  | - No Bias     | Adjustment  | t X         |
| Average                       | -                       | 33.70                |            | Out of Tolera | ance - Nee    | ds Bias Adj | ustment     |
| Minus Base                    | eline                   | 35.65                | [          | Required In   | itercept Bi   | ias Adjustn | nent        |
| Today's B                     | ias                     | 0.05                 |            | 1             | New Intere    | cept        |             |

#### **Completed Test Page** Enter all results You are here: ECT Menu > FGIS-NIRT Daily Soybean **FGIS-NIRT Daily Soybean** Click on Save to see calculations Test Information Review and then Click on Submit to lock Bias Log General **Top Section** Test Reference Number: 14241 **Oil Section** 4/27/2008 Yes No Date: Instrument Constants: "O" "p" Equipment Status Change • 0 Oil Constants: Slope 1.089 Intercept -1.42 94110 Operator: Recalibration Oil New Equipment 70 Temperature: Value Transport of Equipment SRS # Run 1 Diff. of Drop to Target Excluded Other Status Change 44 1 0.05 17.23 R. Humidity: No Multi-Run Average Allowed 17.18 Г 18.30 18.35 0.05 з 18.56 18.61 "P" Instrument Constants: "O" Protein Constants: Slope 0.966 1.16 18.64 18.69 Intercept 0.05 5 18.54 18.59 Protein Range 0.00 Value SRS # Run 1 Diff. of Drop to Target Excluded Calibration 0.05 1 Г 36.92 36.97 **Bias Calculation** In Tolerance - No Bias Adjustment x 0.05 2 35.07 Average 18.29 35.02 Out of Tolerance - Needs Bias Adjustment 0.07 з 35.14 35.21 Γ Minus Baseline 18.24 Required Intercept Bias Adjustment 4 0.05 35.23 35.18 Today's Bias 0.05 New Intercept 0.05 5 35.98 36.03 Remarks Range 0.02 ۵. Calibration **Bias Calculation** In Tolerance - No Bias Adjustment x 35.70 Average Out of Tolerance - Needs Bias Adjustment Minus Baseline 35.65 Required Intercept Bias Adjustment Previous Save Cancel Today's Bias 0.05 Next New Intercept

## **Bias Log Page**

Default date range for bias log is the current date and back 14 days.

Therefore

Edit Date Range as Needed

I like to add TRN number to Comments and save so it is displayed on bias log.

Not all comments will display here. Only about the first 20 characters.

|                               |        |       | F                        | GIS-N                      | IRT Da<br>Bias I               | aily Soy<br>Log          | beai   | n                     |          |
|-------------------------------|--------|-------|--------------------------|----------------------------|--------------------------------|--------------------------|--------|-----------------------|----------|
|                               |        |       |                          | Genera                     | l Te                           | est Bi                   | es Log |                       |          |
| Test Refer                    | ence N | umbe  | er: 14242                | 2                          |                                |                          |        |                       |          |
|                               |        |       |                          |                            | Prot                           | ein                      |        |                       |          |
|                               |        |       | :                        | Start Da                   | te 1/1/                        | 08                       | •      |                       |          |
|                               |        |       |                          | End Dat                    | te 7/25                        | 6/2008                   | •      |                       |          |
|                               |        |       |                          |                            |                                |                          |        |                       |          |
|                               |        |       | Tadavla                  | Mult                       | i-Run Av                       | erages                   | ]      |                       |          |
|                               |        |       | Today's<br>Bias          | Mult<br>2-<br>Run          | i-Run Av<br>3-<br>Run          | erages<br>5-Run          | B*     | ]                     |          |
| Date<br>mm/dd/yy              | Temp   | RH    | Today's<br>Bias<br>±0.17 | Mult<br>2-<br>Run<br>±0.12 | i-Run Av<br>3-<br>Run<br>±0.10 | erages<br>5-Run<br>±0.08 | B*     | Oper<br>Init          | Comments |
| Date<br>mm/dd/yy<br>4/28/2008 | Temp   | RH 44 | Today's<br>Bias<br>±0.17 | Mult<br>2-<br>Run<br>±0.12 | i-Run Av<br>3-<br>Run<br>±0.10 | erages<br>5-Run<br>±0.08 | B*     | Oper<br>Init<br>94110 | Comments |

|   |                                                          |      |    |                |         | _       |                                                                                                    |                                                                                                    |       |   |                 |             |         |               |    |   |  |
|---|----------------------------------------------------------|------|----|----------------|---------|---------|----------------------------------------------------------------------------------------------------|----------------------------------------------------------------------------------------------------|-------|---|-----------------|-------------|---------|---------------|----|---|--|
|   |                                                          |      |    |                | 1       | /ou are | e here: E                                                                                                    | CT Menu ?                                                                                                    | 1.0.7 |   |                 |             |         |               |    |   |  |
|   |                                                          |      |    |                |         |         | FGIS-NIRT Daily Soybean<br>Bias Log                                                                                                    |                                                                                                    |       |   |                 |             |         |               |    |   |  |
|   | To Save Bias Log as<br>a File<br>Click on Export to .csv |      |    |                |         |         | General       Test       Birs Log         Te       File Download       X         Do you want to open or save this file?       X         Name:       biaslog.xls         Type:       Microsoft Office Excel 97-2003 Worksheet         From:       fgiss.gipsa.usda.gov |                                                                                                    |       |   |                 |             |         |               |    |   |  |
|   | View in Excel or Save at .html and view in browser.      |      |    |                |         |         |                                                                                                    | Open       Save       Cancel         m       While files from the Internet can be useful, some files can potentially harm your computer. If you do not trust the source, do not open or save this file. What's the risk?       0 |       |   |                 |             |         |               |    |   |  |
|   | Excel ver                                                | sion |    | f <sub>x</sub> | snow/ma |         | Expo                                                                                                    | ort To .C                                                                                                    | 20011 | 1 |                 |             |         |               |    | _ |  |
|   | А                                                        | В    | С  | D              | E       | F       | G                                                                                                    | i H                                                                                                    |       |   |                 |             | к       |               |    |   |  |
| 1 |                                                          |      |    | Today's        | Multi   | -Run Av | erage                                                                                                    | 25                                                                                                    |       |   |                 |             |         |               |    |   |  |
| 2 |                                                          |      |    | Bias           | 2-Run   | 3-Run   | 5-Ri                                                                                                    | un B*                                                                                                    |       |   |                 |             |         |               |    |   |  |
| 3 | Date<br>mm/dd/yy                                         | Temp | RH | ±0.17          | ±0.12   | ±0.10   | ±0.                                                                                                    |                                                                                                    |       |   | Today's<br>Bias | Multi<br>2- | -Run Av | verages<br>5- | D× |   |  |
|   |                                                          |      |    |                |         | •       |                                                                                                    |                                                                                                    |       |   | 10100           |             |         |               |    |   |  |

Date

mm/dd/yy

4/28/2008

4/27/2008

Temp RH ±0.17

44

44

0.05

0.05

Html version

70

70

5

6

7

8

4/27/2008

70

44

0.05

Oper Init

94110

۰

Comments

94110 14242 Comments displ

±0.12 ±0.10 ±0.08 R\*

0.05

### Oops !!!!! You broke it

#### but Don't Panic

Sometimes an error occurs when using the system.

First try to go back to the record and continue.

If error happens again make a note as to what action is triggering the error and call program administrator.

The IT staff sees all these errors and will contact the program administrator to investigate.

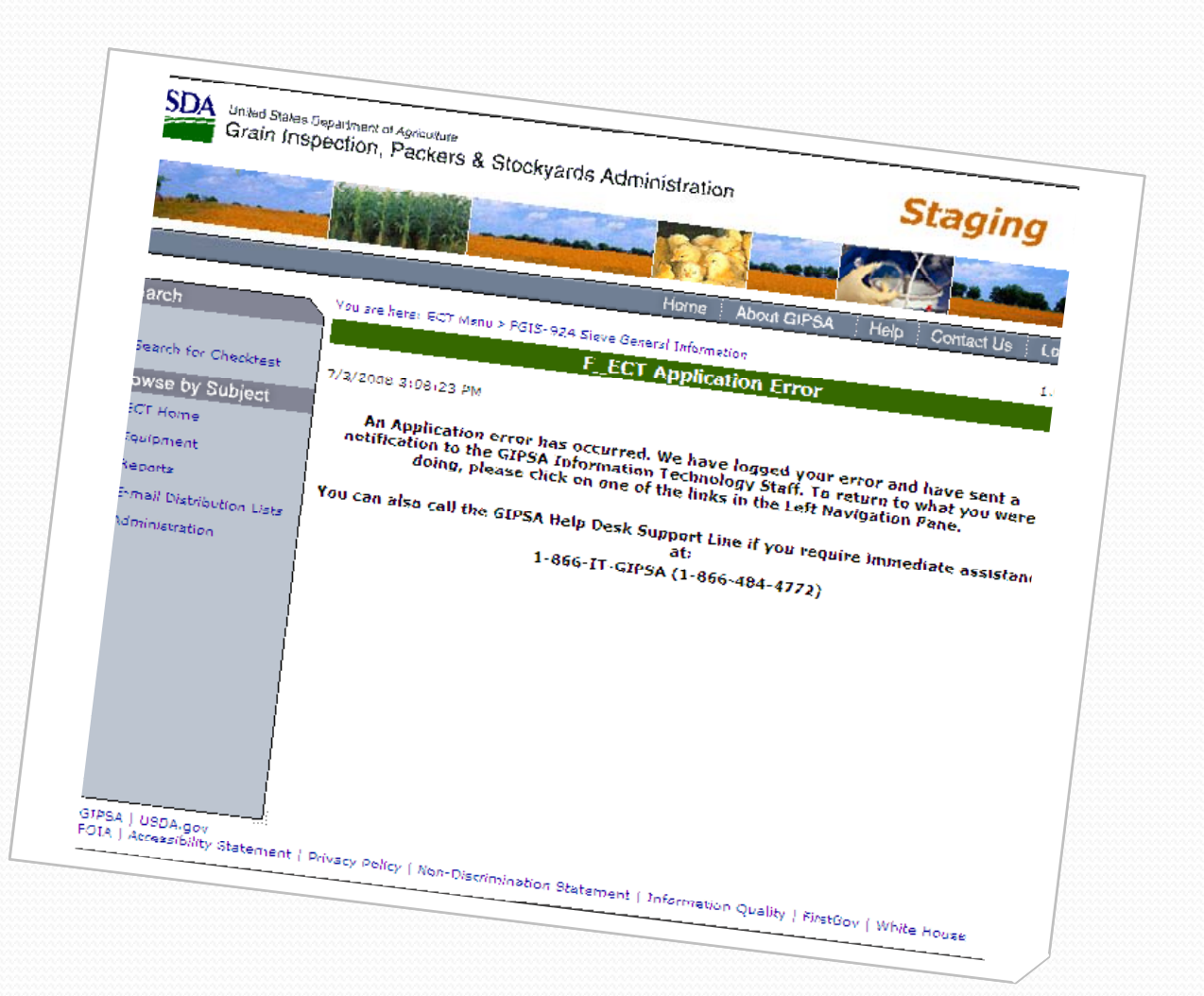